# **Supplier Information Update Quick Reference Guide**

View Heln

#### Login to CLP SMS (https://www18.clpgroup.com/esp tc), D Supplier Information Update Bidder's Dashboard click on the tab "Supplier Information Update". REx and Auctions Bidder's Dashboard > RFx and Auctions **Update Company Information** Update company name, address, company contacts, bank information etc. in "Company Data". Supplier Information Up Upload company registration certificate, bank supporting files and other document in "Certificates". Company Information eneral Information Company Data Update login account details like login ID and email ompany Name \* address etc. in "Login Account". e E **Company** Name Update products/services your company provides in Company Name (Native Language) "Product/Service to be offered". đ. 公司名稱 Remember to press the "Submit" button at the e of Business Natu bottom of the page when all changes are done. Manufacture SUBMIT

### NOTE

After submitting your changes, you cannot update the company information again before CLP review and approve the changes.

Changes have been successfully submitted ! General Information

Supplier Information Update

## Update Information on Sustainability (RePPS Questionnaire)

|                                   |                                                                                                    |                                                                                                    | Supplier Infor           | mation Update           |                | CLP () 中電                |          |                                |
|-----------------------------------|----------------------------------------------------------------------------------------------------|----------------------------------------------------------------------------------------------------|--------------------------|-------------------------|----------------|--------------------------|----------|--------------------------------|
| Click "Information on             |                                                                                                    | Company Information                                                                                                    | List of Questionnaires o | n Sustainability        |                |                          |          |                                |
| Sustainability (RePPS             |                                                                                                    | Information on<br>Sustainability<br>(RePPS Questionmaire)                                                                                                    | Select                   | Select                  | RePPS<br>RePPS | Created On<br>14/01/2021 | Validity | Status<br>Saved                |
| Questionnaire)", select existing  |                                                                                                    | Product / Service to be<br>offered                                                                                                    |                          | RePPS                   |                | Clic                     | k Open   |                                |
| Popps and click "Oppor"           |                                                                                                    |                                                                                                    |                          |                         |                | Open                     |          |                                |
| Representation open .             |                                                                                                    |                                                                                                    |                          |                         |                |                          |          |                                |
|                                   |                                                                                                    |                                                                                                    | _                        |                         |                |                          | Conta    | ct Us : SMSHelpDesk@clp.com.hk |
|                                   | •                                                                                                    |                                                                                                    | Information on S         | Sustainability          |                | CLP (1) 中電               |          | Welcome!  User ID.             |
|                                   |                                                                                                    | Company Information >                                                                                                    |                          |                         |                |                          |          |                                |
| Complete ALL required             |                                                                                                    | tap Access      tap Access      tag Access      tag Access      tag Acces |                          |                         |                |                          |          |                                |
| questions until the percentage    |                                                                                                    | Corporate<br>Response y 180%     Legal and<br>Compliant 100%                                                                                                    | CORPORATE RESPONS        | BILITY<br>RY COMPLIANCE |                |                          |          |                                |
| for each section is <b>100%</b> . | Poster Marchan Marchan Ma |                                                                                                    |                          |                         |                |                          |          |                                |
| Then, click "Submit".             |                                                                                                    | Response<br>Showedd 100%                                                                                                    | Percen                   | tage is<br>0%           |                | Click<br>Submit          |          |                                |
|                                   |                                                                                                    |                                                                                                    |                          |                         | PRINT PR       | REVIEW SAVE SUBMIT BACK  |          |                                |

#### **CLP SMS Helpdesk**

If you have any query, please send email to SMSHelpdesk@clp.com.hk or call +852 26787702 within 09:00 - 17:30 (GMT+8).